**Start Check**- (patient must have appointment in Scheduler)

- J. Student 1) click on **red student name button** at lower left of screen
- 2) review Appointed Treatments on right side of window
- 3) Appointed Treatments can be added /changed by using arrow keys in the middle of the window

>

- 4) enter approval code- (semicolon; 4 character code- Enter)
- 5) student name button turns green

## At the end of the session – change the status of treatment from planned to in process or complete:

6) Go to Tx History tab - Select planned procedure- right click- select In Process Tx Visit or **Complete Treatments** 

Text will turn blue to indicate that it needs approval

If it is already in process (I status)- double click to update treatment date or select- right click and select Complete Treatment if completed that day.

## \*\*\*\*To approve treatment, treatment notes, forms or perio charts:

- 21497 7) Approve by hitting aqua chart number button
- 8) Review procedures to be approved
- 9) A Treatment Note must be added for every patient visit before student leaves clinic, the note will display for approval
- 10) enter approval code (; semicolon before and enter button after 4 character code)

11) Is medical history signed? If button appears at bottom of med hx form, patient must sign at station with signing pad.

EPR forms or Perio Charts needing approval appear in a blue box at the bottom of the Approvals window.

- 12) Grades- Grading window displays- choose Discipline & Form from drop down box- enter grades
- 13) Enter approval code again (semicolon; 4 character code- Enter)

## How do you know if the approval code worked?

- Chart number button will turn grey and text of procedure turns black when successfully approved
- Faculty approval must be given at every appointment- a procedure (whether complete or in process) or treatment note must be entered in the chart for every patient visit and approved by faculty
- Charges are not entered until procedure status is changed to Complete and Approved. Approval must be completed **before** bringing the patient to the cashier.

## Can a grade be added after a clinic session when the chart number button is no longer aqua and the procedure is complete? Yes

Go to Tx History tab- select and right click on procedure needing grade- select Add Student Evalenter approval code to open grade form- choose discipline and grade form if one has not been started- enter grades- enter approval code